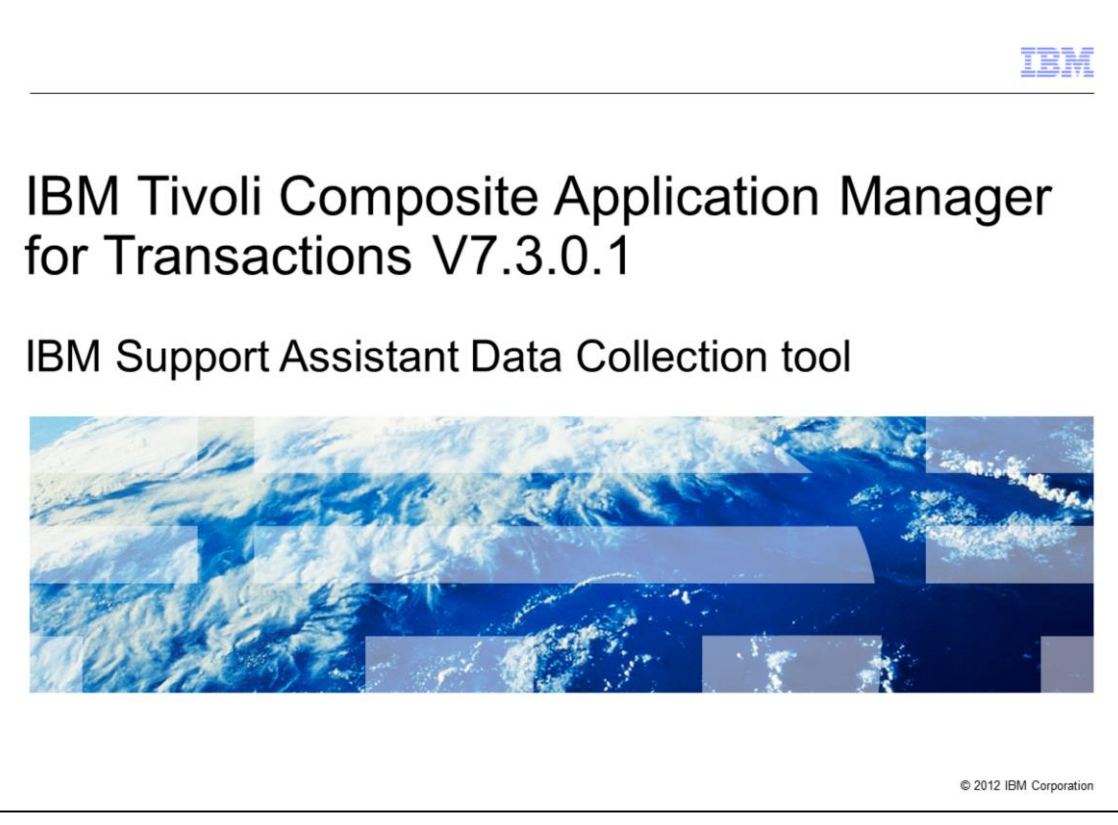

This module describes how to use the new IBM Support Assistant Data Collection tool (ISA DC) for IBM Tivoli<sup>®</sup> Composite Application Management for Transactions V7.3.0.1.

|                          |                                                                                            | IBM                    |
|--------------------------|--------------------------------------------------------------------------------------------|------------------------|
| Objective                |                                                                                            |                        |
|                          |                                                                                            |                        |
| Learn to lau send to the | unch the IBM Support Assistant Data Collection tool and collect an arc<br>IBM support team | hive file to           |
|                          |                                                                                            |                        |
|                          |                                                                                            |                        |
|                          |                                                                                            |                        |
|                          |                                                                                            |                        |
|                          |                                                                                            |                        |
|                          |                                                                                            |                        |
|                          |                                                                                            |                        |
| 2                        | IBM Support Assistant Data Collection tool                                                 | © 2012 IBM Corporation |

When you complete this module, you can launch the IBM Support Assistant Data Collection tool, collect, and send archive data to the IBM support team.

|                                                                             | IBM                    |
|-----------------------------------------------------------------------------|------------------------|
| Assumptions                                                                 |                        |
|                                                                             |                        |
| The required environment is one where the following products are installed: |                        |
| – IBM Tivoli Composite Application Manager for Transactions agents V7.3.0.1 |                        |
|                                                                             |                        |
|                                                                             |                        |
|                                                                             |                        |
|                                                                             |                        |
|                                                                             |                        |
|                                                                             |                        |
|                                                                             |                        |
| 3 IBM Support Assistant Data Collection tool                                | © 2012 IBM Corporation |

The module developers assumes that you have completed the installation of IBM Tivoli Composite Application Manager for Transactions V7.3.0.1 with its agents.

|                                                                                                    | IBM                      |
|----------------------------------------------------------------------------------------------------|--------------------------|
| IBM Support Assistant Data Collection (ISA DC)                                                                                                    |                          |
|                                                                                                    |                          |
|                                                                                                    |                          |
| <ul> <li>Composite Application Manager for Transactions V7.3 Fix Pack 0001 includes a<br/>to collect the log and configuration files of Composite Application Manager for Tra<br/>agents</li> </ul> | new ISA DC<br>ansactions |
| <ul> <li>ISA DC can also collect ARM files and core files that are generated by IBM Tivoli<br/>Application Manager for Transactions agents</li> </ul>                                               | i Composite              |
| <ul> <li>ISA DC can also collect IBM Tivoli Composite Application Manager for Transaction<br/>Collector agent log and configuration files</li> </ul>                                                | ons Data                 |
| <ul> <li>All of the collected files are stored in a compressed (.zip) file that can be sent to<br/>support organization</li> </ul>                                                                  | the IBM                  |
|                                                                                                    |                          |
|                                                                                                    |                          |
|                                                                                                    |                          |
|                                                                                                    |                          |
|                                                                                                    |                          |
| 4 IBM Support Assistant Data Collection tool                                                                                                    | © 2012 IBM Corporation   |

IBM Tivoli Composite Application Manager for Transactions V7.3 Fix Pack 0001 (or V7.3.0.1) includes a new tool that is called IBM Support Assistant Data Collection, or Data Collector (also called ISA DC).

The main purpose of this tool is to collect in a compressed (.zip) file all of the most useful files that are associated to the IBM Tivoli Composite Application Manager for Transactions environment for these items:

- IBM Tivoli Composite Application Manager agents (Robotic Response, Web Response, Transaction Collector, Transaction Reporter, Client Response, Internet Services)

- IBM Tivoli Composite Application Manager for Transactions Tracking Data Collectors

- IBM Tivoli Composite Application Manager agents core files (for UNIX<sup>®</sup> systems only) and ARM (Application Response Measurement) files

|                                                                       | IBM                    |
|-----------------------------------------------------------------------|------------------------|
| Purpose of ISA DC                                                     |                        |
|                                                                       |                        |
| To quickly collect diagnostic files so IBM support teams can solve yo | ur problem faster      |
|                                                                       |                        |
|                                                                       |                        |
|                                                                       |                        |
|                                                                       |                        |
|                                                                       |                        |
|                                                                       |                        |
|                                                                       |                        |
| 5 IBM Support Assistant Data Collection tool                          | © 2012 IBM Corporation |

Install and use IBM Support Assistant Data Collector tool on your IBM Tivoli Composite Application Manager for Transactions agent system if you encounter an issue with one of these Tivoli agents. This tool helps the IBM support team to quickly collect diagnostic log and configuration files of your environment, so your problem can be investigated and solved faster.

Most of the images in the module show the command-line interface. The last few slides show the tool in the browser interface.

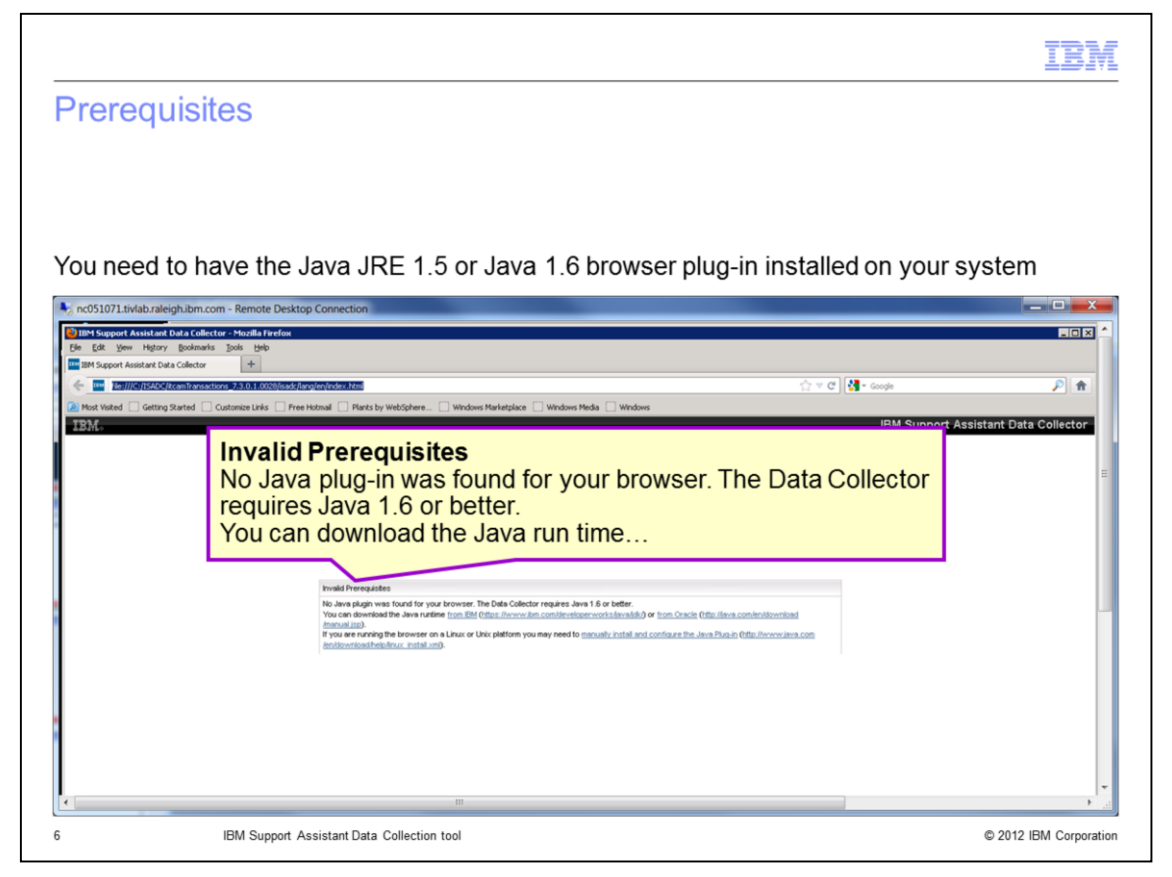

Before successfully starting ISA DC, ensure that you have installed either of these software components:

- Java Runtime Environment (JRE) V1.5 for the CLI version of ISA DC

- Java 1.6 browser plug-in for the GUI version of ISA DC ...

**Important**: Install a 32-bit version of the JRE; otherwise some of the collection steps do not function correctly. This issue typically occurs on Windows OS, where the software requires access to the registry.

During the use of ISA DC, if you see a message that concerns a missing DLL file, it is likely that you used a 64-bit JRE to run ISA DC.

|                                                                                | IBM                    |
|--------------------------------------------------------------------------------|------------------------|
| Process                                                                        |                        |
|                                                                                |                        |
|                                                                                |                        |
| <ul> <li>Start the tool</li> </ul>                                             |                        |
| <ul> <li>Prepare your environment</li> </ul>                                   |                        |
| <ul> <li>Enter the file name for the collection</li> </ul>                     |                        |
| <ul> <li>Select the run option and the type of data</li> </ul>                 |                        |
| <ul> <li>Enter or validate the IBM Tivoli Monitoring home directory</li> </ul> |                        |
| The tool collects data                                                         |                        |
| <ul> <li>Package and send the data</li> </ul>                                  |                        |
|                                                                                |                        |
|                                                                                |                        |
|                                                                                |                        |
|                                                                                |                        |
|                                                                                |                        |
| 7 IBM Support Assistant Data Collection tool                                   | © 2012 IBM Corporation |

This is a list of the process steps that occur when you use this tool:

- Start the tool
- Prepare your environment
- Enter the file name for the collection
- Select the run option and the type of data
- Enter or validate the IBM Tivoli Monitoring home directory
- The tool then collects data
- Finally the package is built and you can send the data

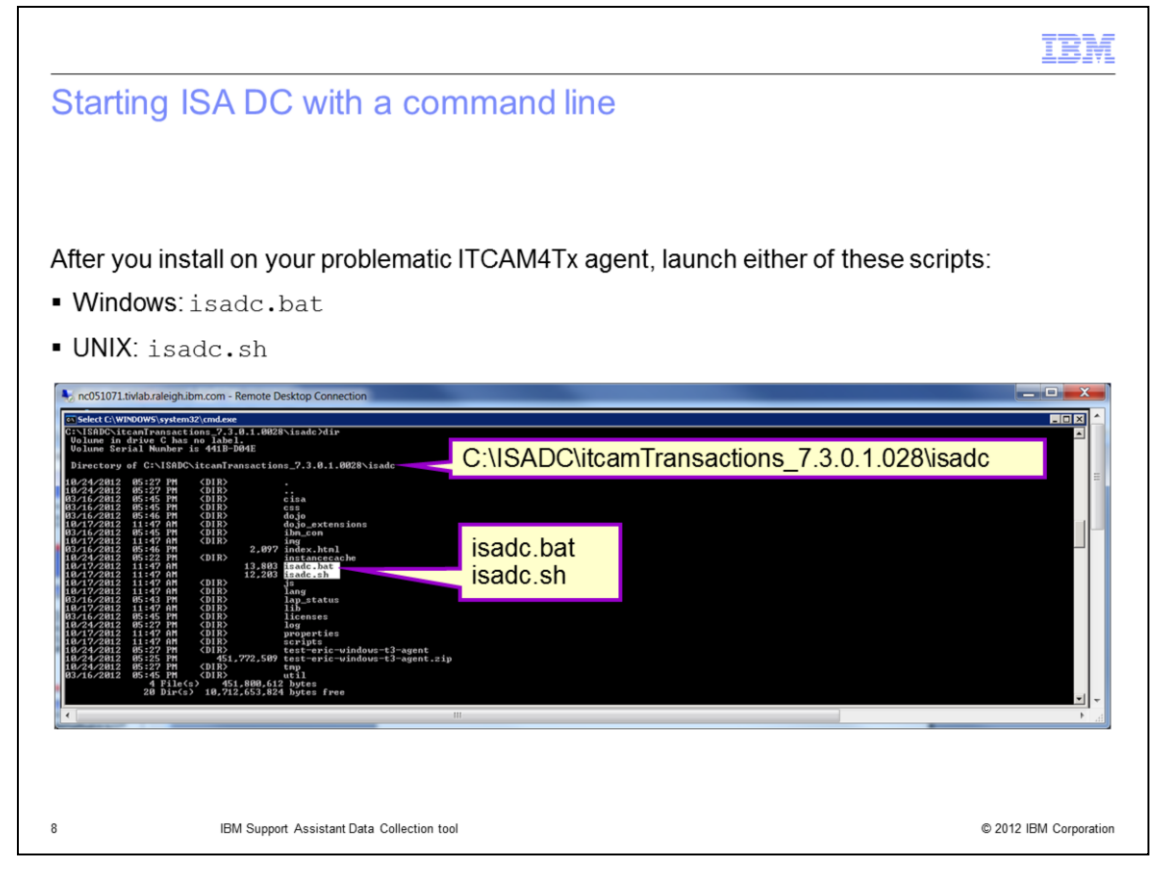

After you have identified which agent is potentially the source of the problem or associated to the problem, you can run the tool. From a command-line interface (CLI), you can start the ISA DC tool with either of these two scripts:

isadc.bat for the Windows environment

isadc.sh for the UNIX, AIX®, or Linux® environments

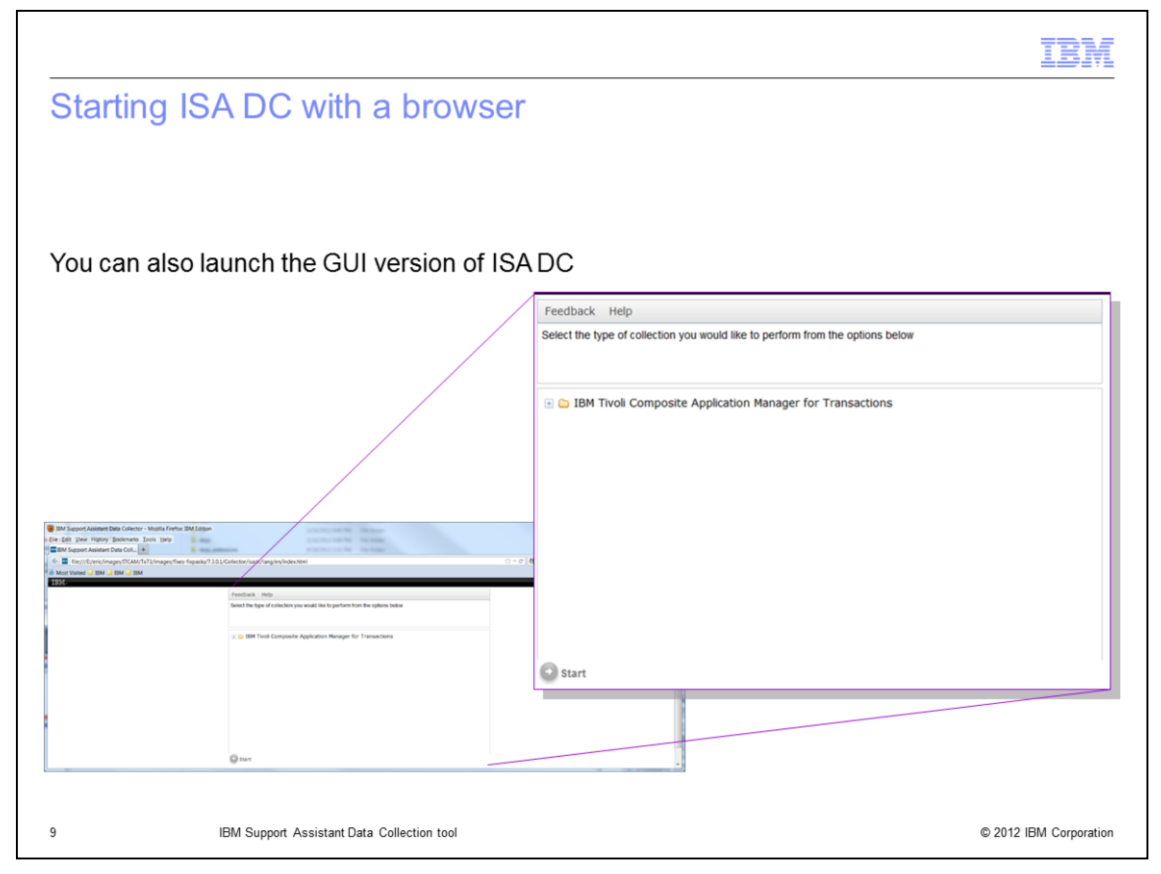

You can also launch the GUI version of ISA DC by opening the file **isadc\index.html** in a web browser.

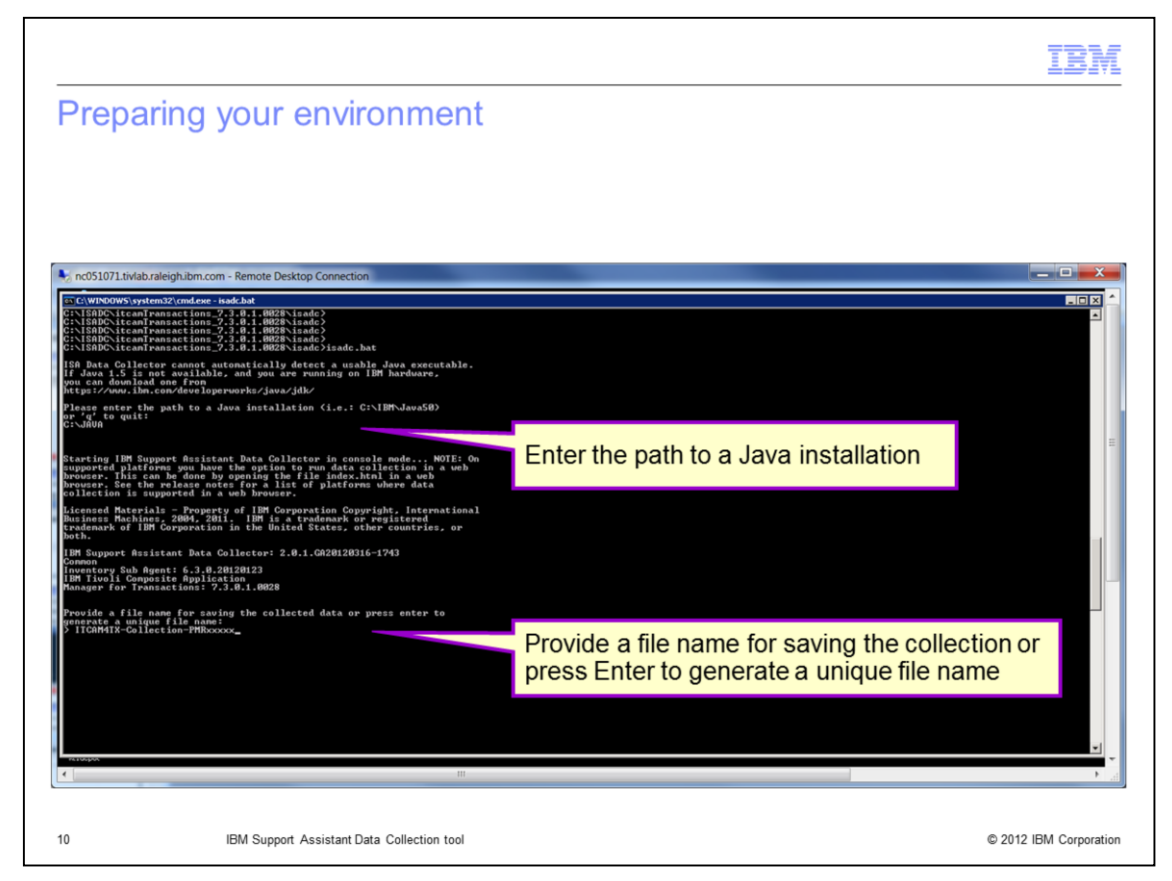

After you start ISA DC, you need to answer questions to prepare the collection.

If the tool does not find the Java Runtime environment automatically, enter the path to your Java Runtime, or to the IBM Tivoli Monitoring embedded Java Runtime.

Enter a file name for the compressed data file that ISA DC generates.

|                                                                                                    |                                                                                                    |                                       | IBN                    |
|----------------------------------------------------------------------------------------------------|----------------------------------------------------------------------------------------------------|---------------------------------------|------------------------|
| Entering the fil                                                                                                    | e name for the                                                                                                    | collection                            |                        |
| 0                                                                                                    |                                                                                                    |                                       |                        |
|                                                                                                    |                                                                                                    |                                       |                        |
|                                                                                                    |                                                                                                    |                                       |                        |
| nc051071.tivlab.raleigh.ibm.com - Remote I                                                                                                    | Desktop Connection                                                                                                    |                                       |                        |
| Select C:\WINDOWS\system32\cmd.exe - isadc.ba                                                                                                    | at                                                                                                    |                                       |                        |
| INSADChitcanTransactions_7.3.0.1.00<br>INSADChitcanTransactions_7.3.0.1.00<br>INSADChitcanTransactions_7.3.0.1.00<br>INSADChitcanTransactions_7.3.0.1.00<br>INSADChitcanTransactions_7.3.0.1.00 | 28\isadc><br>28\isadc><br>28\isadc><br>28\isadc><br>28\isadc>                                                                           |                                       |                        |
| SA Data Collector cannot automatical<br>F Java 1.5 is not available, and you<br>bu can download one from                                                                                        | ly detect a usable Java executable.<br>are running on IBM hardware,                                                                     |                                       |                        |
| Lease enter the path to a Java insta $a^{*}q^{*}$ to quit:                                                                                                    | llation (i.e.: C:\IBM\Java50>                                                                                                    |                                       |                        |
| tarting IBM Support Assistant Data C<br>upported platforms you have the opti-<br>rowser. This can be done by opening<br>royuser, See the release notes for a                                    | pllector in console mode NOTE: On<br>on to run data collection in a web<br>the file index.html in a web<br>list of platforms where data |                                       |                        |
| ollection is supported in a web brown<br>icensed Materials - Property of IBM (<br>usiness Machines, 2004, 2011, IBM in<br>rademark of IBM Corporation in the U<br>oth.                          | eer.<br>Corporation Copyright, International<br>s a trademark or registered<br>wited States, other countries, or                        |                                       |                        |
| BH Support Assistant Data Collector:<br>onnon<br>oventory Sub Agent: 6.3.0.20120123                                                                                                    | 2.0.1.GA20120316-1743                                                                                                    |                                       |                        |
| BM Tivoli Composite Application<br>anager for Transactions: 7.3.0.1.002                                                                                                    | 8                                                                                                    | Create the collection compressed file |                        |
| rovide a file name for saving the co<br>enerate a unique file name:<br>ITCOMMIX-Cellection_PMExerver                                                                                            | llected data or press enter to                                                                                                    | at <path\filename></path\filename>    | -                      |
| reate the collection zip file at C:N                                                                                                    | ISADC\ITCAMI~1.002\isadc\ITCAM4IX-                                                                                                    | [1] Yes                               |                        |
| 1] Yes<br>2] No<br>1_                                                                                                    |                                                                                                    | 🖬 [2] No                              |                        |
|                                                                                                    |                                                                                                    |                                       |                        |
|                                                                                                    |                                                                                                    |                                       |                        |
| χειουρολ                                                                                                    | ш                                                                                                    |                                       | •                      |
|                                                                                                    |                                                                                                    |                                       |                        |
| IBM Sup                                                                                                    | port Assistant Data Collection tool                                                                                                    |                                       | © 2012 IBM Corporation |

Confirm the file name of the collection by selecting option **1 Yes** for the creation of the collection compressed (.zip) file.

|                                                                                                    | IBM                                                                                                    |
|----------------------------------------------------------------------------------------------------|----------------------------------------------------------------------------------------------------|
| Selecting the run option and the                                                                                                    | ne type of data                                                                                                    |
|                                                                                                    |                                                                                                    |
|                                                                                                    |                                                                                                    |
| r. nc051071.tivlabraleigh.ibm.com - Remote Desktop Connection                                                                                                    |                                                                                                    |
| TS Select C/WINDOWS/system32/cmd.exe - isadc.bat<br>If Java 1.5 is not available, and you are running on IBH hardware,<br>you can down load one From                                                                                                    | • X0.                                                                                                    |
| Please enter the path to a Java installate<br>of the optimization of the path to a Java installate<br>provide the path to a Java installate<br>provide the path to a Java installate | of IBM Support Assistance Data Collector options<br>ite.<br>mposite Application Manager for Transactions                                                              |
| <pre>IMT Expoper Ansistant Data Collector: 2.0.1.CA20120316-1743 Common yeak Appont: 5.1.0.20120023 IMT Tivoli Composite Application Amager for Transaction: 7.3.0.1.0020 Provide a file name for saving the collected data or press enter te provide a file name for saving the collected data or press enter te provide a file name file as CNISADCNITCAMT'.002\isadcNITCAM Collection-FMExcoxe Create the collection-FMExcoxe (2) Not (2) Not (2) N</pre>                                                                                                 | Enter the number of IBM Support Assistance<br>Data Collector options you want to execute.<br>[1] Collect Transaction Data<br>[2] Transaction Tracking Data Collectors |
| <pre>plant for the number of the IBM Support Assistant Data Collector option you want to execute. [1] Oblet Transactions Data [1] Oblet Transactions Data Collectors [2] Other ion Tracking Data Collectors [3] Other Ion Tracking Data Collectors [3] Other Ion Transactions [5] Other Ion Transactions [5] Other Ion Transac</pre>                                                                                                 | [3] Other<br>[4] Return to Previous Menu<br>[5] Quit                                                                                                    |
| 12 IBM Support Assistant Data Collection tool                                                                                                    | © 2012 IBM Corporation                                                                                                    |

The next option to select is [1] IBM Tivoli Composite Application Manager for Transactions.

The next option is to select which part of the ISA DC tool you want to use, meaning which data type you want to collect:

- Choose Option **[1] Collect Transactions Data**, if you want to collect IBM Tivoli Composite Application Manager for Transactions agent data that is currently installed on your system where you run ISA DC (Robotic Response Time, Web Response Time, Client Response Time, Transaction Collector and Reporter, and Internet Service Monitors)

- Choose Option [2] Transaction Tracking Data Collectors, if you want to collect for any combinations of these items:

- = IBM HTTP Server Data For WebSphere® Application Server ARM plug-in
- = IBM WebSphere Message Broker Data for TJ, K3, or D4 agents
- = IBM WebSphere MQ Data for TH proxy agent
- Choose Option [3] Other, if you want to collect either or both of these files:
  - = IBM Core files (for UNIX systems only)
  - = IBM ARM file listing

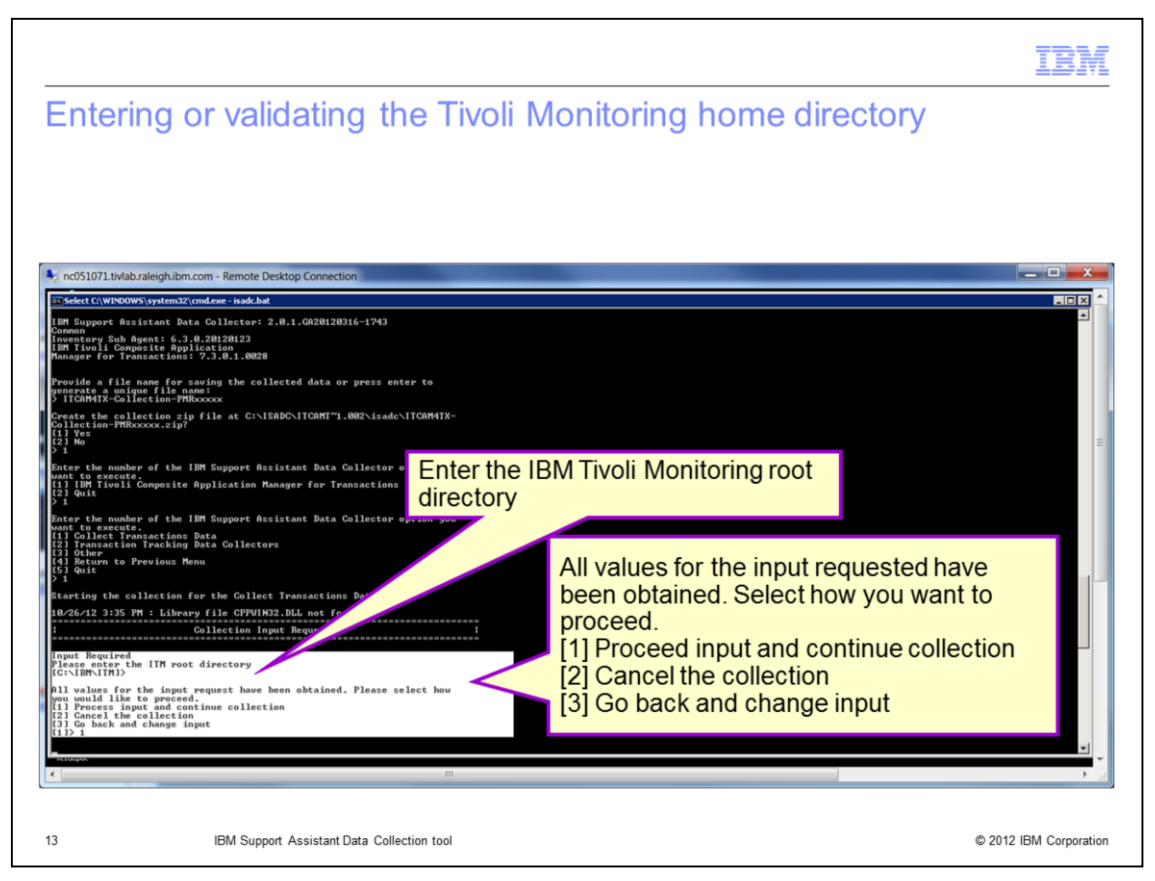

The final two questions are to validate the IBM Tivoli Monitoring home directory and to start the collection.

Enter the home directory, for example **C:\IBM\ITM**.

Enter 1 to start the data collection.

|                                                                                                    | IBM                    |
|----------------------------------------------------------------------------------------------------|------------------------|
| Be patient while the tool collects data                                                                                                    |                        |
|                                                                                                    |                        |
| The command line data collection tool door not show any sign of progress, but t                                                                 | ha browcar             |
| <ul> <li>The command-line data collection tool does not show any sign of progress, but to<br/>version does</li> </ul>                           | ine prowser            |
| <ul> <li>After the data collection is completed, you are offered these choices:</li> <li>Save the compressed file (for later upload)</li> </ul> |                        |
| – Choose from several other options                                                                                                    |                        |
|                                                                                                    |                        |
|                                                                                                    |                        |
|                                                                                                    |                        |
|                                                                                                    |                        |
|                                                                                                    |                        |
|                                                                                                    |                        |
| 14 IBM Support Assistant Data Collection tool                                                                                                   | © 2012 IBM Corporation |

The browser version of ISA DC shows a progress bar. Whereas, the command-line version of ISA DC does not indicate progress while it is running. Be patient; it can take several minutes to collect the data, depending on the amount of data to be collected.

After the data collection is complete, you are offered the choice to save the compressed .zip file for later upload, upload to IBM support, or choose from several other options.

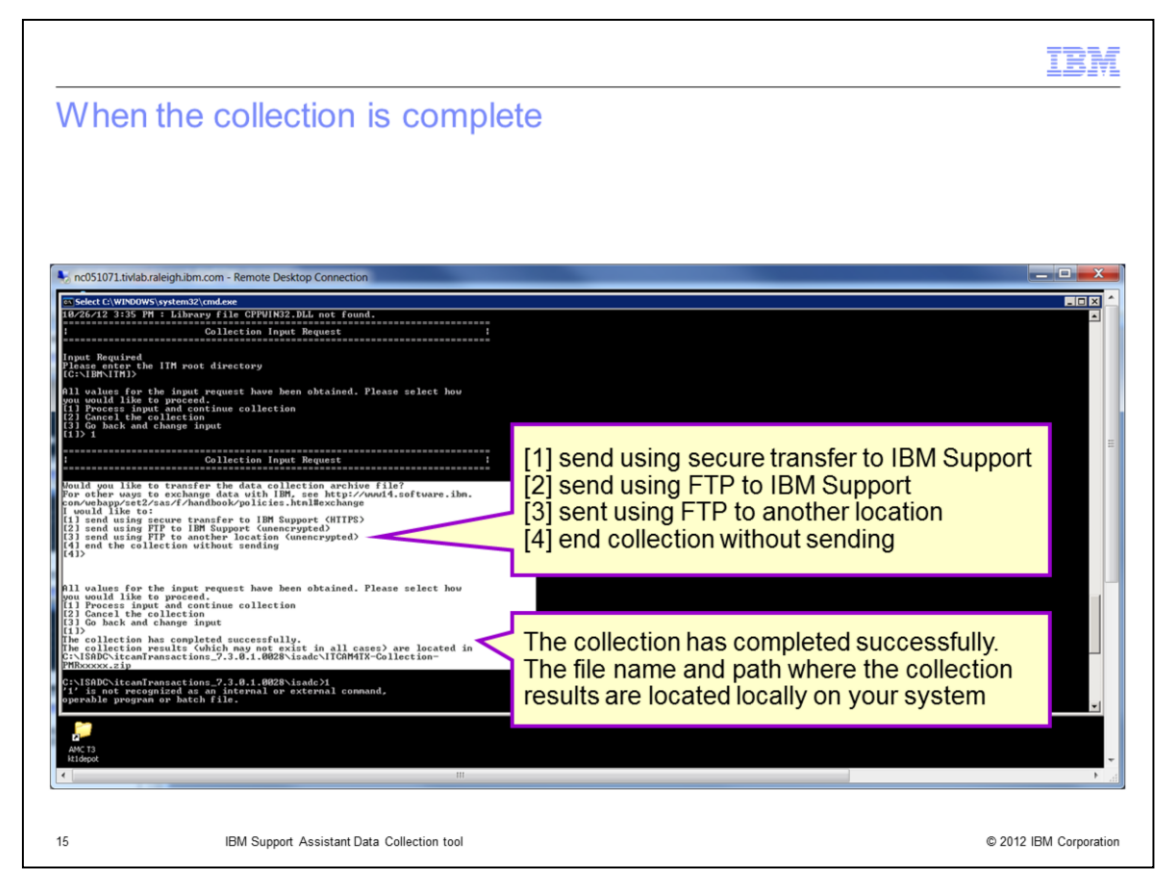

After the collection is completed, you are offered choices concerning the end or transfer of the data collection archive file to IBM support. You can choose to send the file using secure transfer, send it with FTP, or end the collection without sending the file.

A message is displayed stating that the collection has completed successfully, and the file name and path where the collection results are located locally on your system are both displayed on the screen.

You can also review the content of this generated archive, and search for message strings like ERROR, EXCEPTION in the .log files collected that match the symptom of your problem.

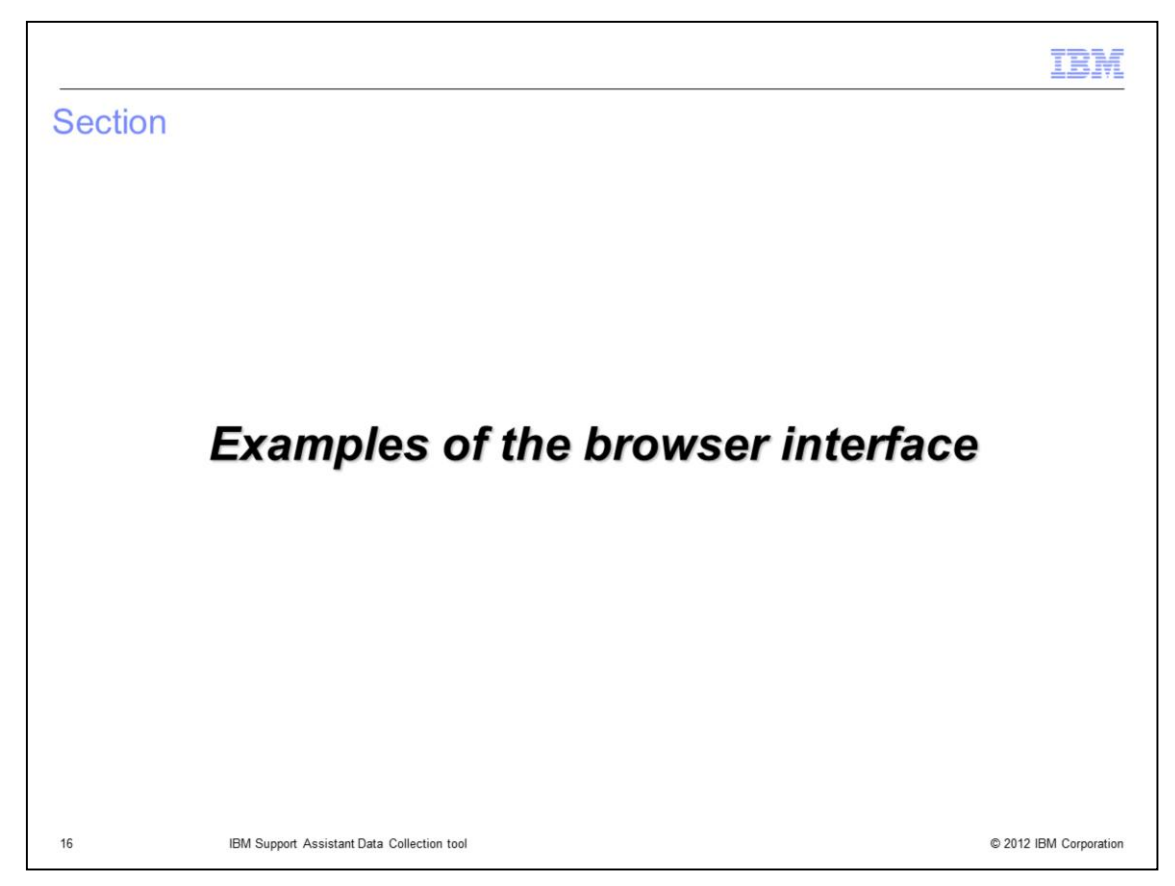

The next two screens show examples of the browser interface.

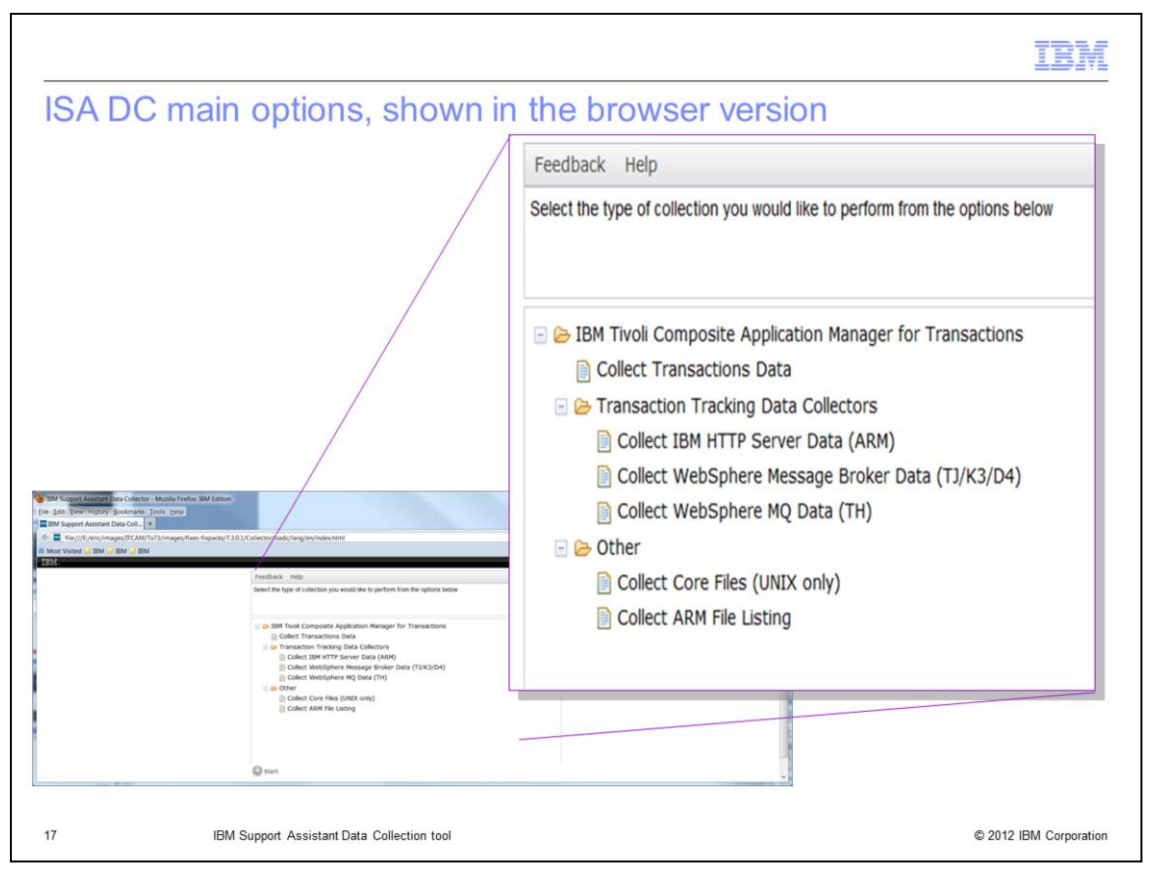

This slide shows the browser version of the ISA DC with the main choices or options.

| The ISA DC browser vers                                                                                                    | sion progression bar                                                                              |
|----------------------------------------------------------------------------------------------------|---------------------------------------------------------------------------------------------------|
| /                                                                                                    | Feedback Help                                                                                     |
|                                                                                                    | The active collection requires input to continue. Please provide the requested information below. |
|                                                                                                    | 20%                                                                                               |
| MD Nagage Alexand V an Constan - Munits Frenker BM Falson<br>Test Barrow (Barrow (Barro | Input Required Please enter the ITM root directory Browse Cancel                                  |
| Devel. Narparel<br>Point Repared<br>Points into the TM read develops<br>Comment<br>Comment                                                                                                    | Vox Cancel                                                                                        |
|                                                                                                    |                                                                                                   |

This slide of the browser version of ISA DC, shows the progression bar for the collection. Various messages regarding the progress of the collection display in the upper part of the window.

|                              |                                                                                                    | IBM                    |
|------------------------------|----------------------------------------------------------------------------------------------------|------------------------|
| Summary                      |                                                                                                    |                        |
|                              |                                                                                                    |                        |
| Now that yo<br>Collection to | ou have completed this module, you can launch the IBM Support Assist<br>bol and collect and send the archive to IBM support for problem invest | stant Data<br>tigation |
|                              |                                                                                                    |                        |
|                              |                                                                                                    |                        |
|                              |                                                                                                    |                        |
|                              |                                                                                                    |                        |
|                              |                                                                                                    |                        |
|                              |                                                                                                    |                        |
| 19                           | IBM Support Assistant Data Collection tool                                                                                                    | © 2012 IBM Corporation |

Now that you have completed this module, you can launch the IBM Support Assistant Data Collection tool, collect, and send the archive for later problem investigation.

## Trademarks, disclaimer, and copyright information

IBM, the IBM logo, ibm.com, AIX, Tivoli, and WebSphere are trademarks or registered trademarks of International Business Machines Corp., registered in many jurisdictions worldwide. Other product and service names might be trademarks of IBM or other companies. A current list of other IBM trademarks is available on the web at "Copyright and trademark information" at http://www.ibm.com/legal/copytrade.shtml

Linux is a registered trademark of Linus Torvalds in the United States, other countries, or both.

Windows, and the Windows logo are registered trademarks of Microsoft Corporation in the United States, other countries, or both.

UNIX is a registered trademark of The Open Group in the United States and other countries.

Other company, product, or service names may be trademarks or service marks of others.

THE INFORMATION CONTAINED IN THIS PRESENTATION IS PROVIDED FOR INFORMATIONAL PURPOSES ONLY. WHILE EFFORTS WERE MADE TO VERIFY THE COMPLETENESS AND ACCURACY OF THE INFORMATION CONTAINED IN THIS PRESENTATION, IT IS PROVIDED "AS IS" WITHOUT WARRANTY OF ANY KIND, EXPRESS OR IMPLIED. IN ADDITION, THIS INFORMATION IS BASED ON IBM'S CURRENT PRODUCT PLANS AND STRATEGY, WHICH ARE SUBJECT TO CHANGE BY IBM WITHOUT NOTICE. IBM SHALL NOT BE RESPONSIBLE FOR ANY DAMAGES ARISING OUT OF THE USE OF, OR OTHERWISE RELATED TO, THIS PRESENTATION OR ANY OTHER DOCUMENTATION. NOTHING CONTAINED IN THIS PRESENTATION IS INTENDED TO, NOR SHALL HAVE THE EFFECT OF, CREATING ANY WARRANTIES OR REPRESENTATIONS FROM IBM (OR ITS SUPPLIERS OR LICENSORS), OR ALTERING THE TERMS AND CONDITIONS OF ANY AGREEMENT OR LICENSE GOVERNING THE USE OF IBM PRODUCTS OR SOFTWARE.

© Copyright International Business Machines Corporation 2012. All rights reserved.

© 2012 IBM Corporation